# NPAL Online Reporting Site

## Youth Data

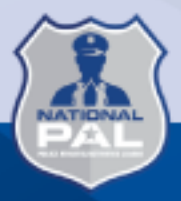

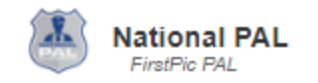

#### HELLO FIRSTPIC PAL ADMIN.

What's New/System Updates

· Enhanced Reimbursement List Page

**Incomplete Reimbursement Requests** 

No Incomplete Reimbursement Requests Found

To access youth data, click on the Program tab.

Reimbursement Requests Sent Back

No Reimbursement Requests Sent Back Found

**Overdue Progress Reports** 

No Overdue Progress Reports Found

| National PAL Dashb                         | ooard About Sub-Grants Reimbursements Program - Help Logou |
|--------------------------------------------|------------------------------------------------------------|
| HELLO FIRSTPIC PAL ADMIN.                  | Monthly Progress Reports<br>Youth Data                     |
| What's New/System Updates                  | Sub-Grants Missing Documents                               |
| Enhanced Reimbursement List Page           | FirstPic PAL 2018                                          |
| Incomplete Reimbursement Requests          | Select "Youth Data"                                        |
| No Incomplete Reimbursement Requests Found | No Reimbursement Requests Sent Back Found                  |
|                                            |                                                            |

Overdue Progress Reports

No Overdue Progress Reports Found

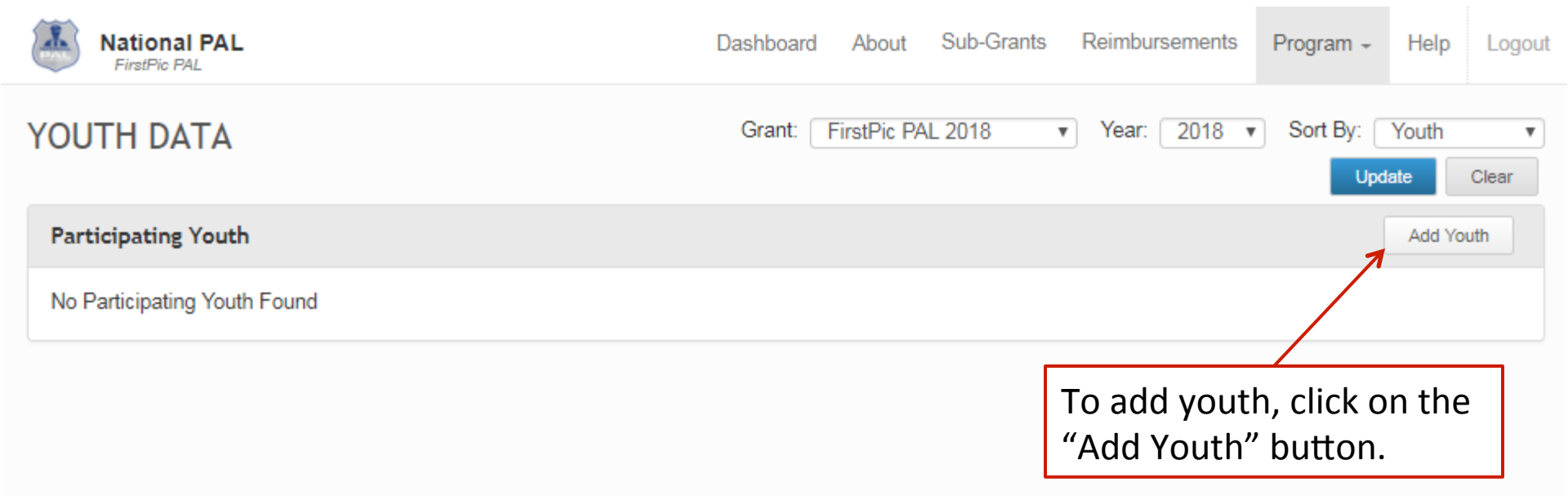

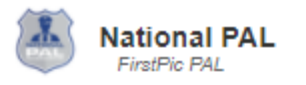

Logout

| YOUTH DATA<br>Add Youth          | To add a new youth, enter<br>the required information |             |             | Find Existing Youth |
|----------------------------------|-------------------------------------------------------|-------------|-------------|---------------------|
| Organization *<br>FirstPic PAL • | into the form.                                        |             |             |                     |
| Grant *                          | First Name *                                          | l           | Last Name * |                     |
| FirstPic PAL 2018                |                                                       |             |             |                     |
| Birthdate *                      | Free/Reduced Lunch                                    | F           | Referral    | Referred By         |
| Gender *                         | Race                                                  | E           | Ethnicity   |                     |
| None 🔻                           | None                                                  | •           | None        | •                   |
| Peer Mentor in Current Grant     | t Special Ed/Disability                               | F           | Previous PA | L Member            |
| Parent/Guardian Name             | Parent/Guardian is Activ                              | ve Military |             |                     |

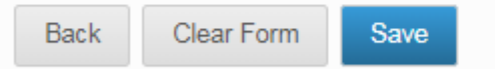

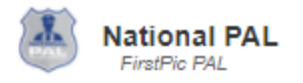

Logout

| YOUTH DATA                       |                                                                       |                      |
|----------------------------------|-----------------------------------------------------------------------|----------------------|
| Add Youth                        | To add an existing youth to this gra<br>select "Find Existing Youth." | ant,                 |
| Organization *<br>FirstPic PAL • |                                                                       |                      |
| Grant * FirstPic PAL 2018        | First Name *                                                          | Last Name *          |
| Birthdate *                      | Free/Reduced Lunch<br>None v                                          | Referral Referred By |
| Gender *None                     | Race                                                                  | Ethnicity<br>None    |
| Peer Mentor in Current Grant     | Special Ed/Disability                                                 | Previous PAL Member  |
| Parent/Guardian Name             | Parent/Guardian is Active Military                                    |                      |

Back Clear Form Save

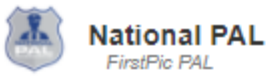

#### YOUTH DATA

| Add Youth                        |                                                                |                                | Find Existing Youth |
|----------------------------------|----------------------------------------------------------------|--------------------------------|---------------------|
| Organization *<br>FirstPic PAL • | Youth                                                          |                                | •                   |
| Grant * FirstPic PAL 2018        | Grant Cooper<br>Mark Smith<br>Christy Allen                    | Click on the name of the youth |                     |
| Birthdate *                      | Jill Cooper<br>Susie Brown<br>Jimmy Shanks                     |                                | ferred By           |
| Gender *<br>None                 | Frankie Cox<br>Jennifer Chapman<br>Grant Cooper<br>Mark Smith  |                                | <b></b>             |
| Peer Mentor in Current Grant     | Christy Allen<br>Jill Cooper                                   |                                | lember              |
| Parent/Guardian Name             | Susie Brown<br>Jimmy Shanks<br>Frankie Cox<br>Jennifer Chapman |                                |                     |
| Back Clear Form Save             |                                                                | Cancel                         |                     |

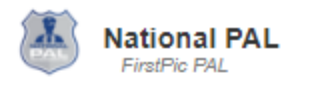

### YOUTH DATA

| Add Youth                        |                                                                                                    |                   |                  |
|----------------------------------|----------------------------------------------------------------------------------------------------|-------------------|------------------|
| Organization *<br>FirstPic PAL • |                                                                                                    |                   |                  |
| Grant *                          | First Name *                                                                                                    | Last Name         | *                |
| FirstPic PAL 2018                | Grant                                                                                                    | Cooper            |                  |
| Birthdate *                      | Free/Reduced Lunch                                                                                                    | Referral          | Referred By      |
| 4/10/2007                        | Eligible <b>v</b>                                                                                                    |                   | School Principal |
| Gender *                         | Race<br>Black or African American                                                                                                    | Ethnicity<br>None | •                |
| Peer Mentor in Current Grant     | Special Ed/Disability                                                                                                    | Previous P<br>₹   | AL Member        |
| Parent/Guardian Name             | Parent/Guardian is Active Military                                                                                                    |                   |                  |
| Back Clear Form Save             | The system will populate the f<br>with the existing youth's data,<br>you will still need to click save<br>add the youth to this grant. | orm<br>but<br>to  |                  |

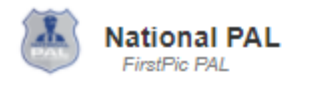

Logout

#### YOUTH DATA

| Add Youth                        |                                                           |                   |                  |
|----------------------------------|-----------------------------------------------------------|-------------------|------------------|
| Organization *<br>FirstPic PAL • | Eine Manue *                                              | Leet Need         |                  |
| Grant "                          | First Name "                                              | Last Name         |                  |
|                                  | Grant                                                     | Cooper            |                  |
| Birthdate *                      | Free/Reduced Lunch                                        | Referral          | Referred By      |
| 4/10/2007                        | Eligible                                                  |                   | School Principal |
| Gender *                         | Race<br>Black or African American                         | Ethnicity<br>None | •                |
| Peer Mentor in Current Grant     | Special Ed/Disability                                     | Previous F        | PAL Member       |
| Parent/Guardian Name             | Parent/Guardian is Active Military                        |                   |                  |
| Back Clear Form Save             |                                                           |                   |                  |
| Save successful. 	You w<br>messa | ill get a "save successful"<br>ge to confirm that a youth |                   |                  |
| was su                           | accessfully saved.                                        |                   |                  |
|                                  |                                                           |                   |                  |

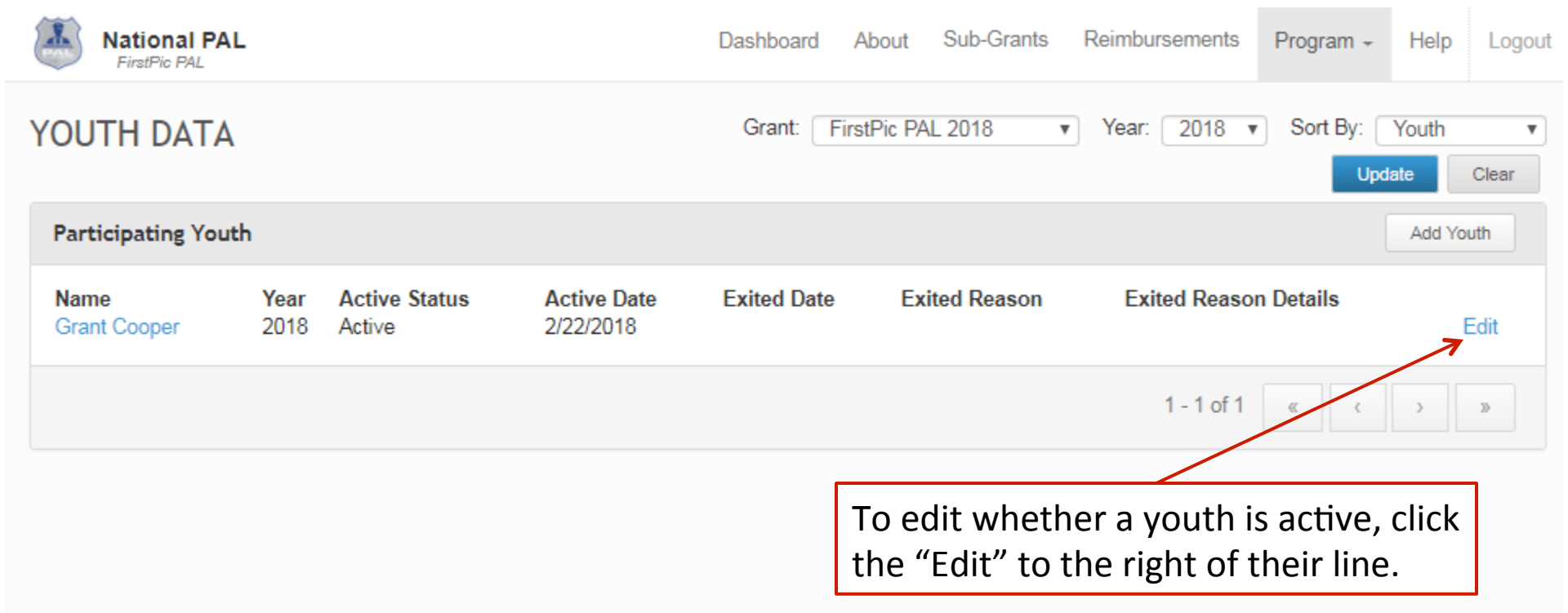

| National PAL              | Dashboard About Sub-Grants Reimbursements Program - Help Logout                                                                                                    |
|---------------------------|----------------------------------------------------------------------------------------------------|
| YOUTH DATA                | Grant: FirstPic PAL 2018 ▼ Year: 2018 ▼ Sort By: Youth ▼<br>Update Clear                                                                                                    |
| Participating Youth       | Add Youth                                                                                                    |
| Name<br>Grant Cooper 2018 | Active Status Active Date Evited Date Evited Beason Evited Beason Details Edit<br>Grant Cooper<br>Active Date Activ<br>D2/22/2018 Active Date Exite<br>Date Exited Date Exite<br>Exited Date Exite<br>mm/dd/yyyy I I The system will set their active date as<br>the date you entered them, but you can<br>edit that, if needed.<br>Exited Reason Details |

| National PAL<br>FirstPic PAL |                                                                                 | Dashboard About Sub-C                                                                                                    | Grants Reimbursements | Program - Help Logout        |
|------------------------------|---------------------------------------------------------------------------------|----------------------------------------------------------------------------------------------------|-----------------------|------------------------------|
| YOUTH DATA                   |                                                                                 | Grant: FirstPic PAL 2018                                                                                                    | ▼ Year: 2018 ▼        | Sort By: Youth  Update Clear |
| Participating Youth          |                                                                                 |                                                                                                    |                       | Add Youth                    |
| NameYearGrant Cooper2018     | Active Status Active Dat<br>Ac<br>Grant Cooper                                  | e Exited Date Exited Re                                                                                                    | ason Exited Reason    | n Details<br>Edit            |
|                              | Active Date<br>01/22/2018<br>Exited Date<br>mm/dd/yyyy<br>Exited Reason Details | Active Status<br>Active<br>None<br>Active<br>Inactive - Did Not Complete Progr<br>Inactive - Successfully Completed<br>(Inactive - Successfully Completed<br>(Inactive - Successfully Completed)<br>(Inactive - Successfully Completed)<br>(Inactive - Successfully Comple | ram<br>d Program      |                              |

~~~~

| National PAL<br>FirstPic PAL | Dashboard About Sub-Grants Reimbursements Program - Help Logout                                                                                                    |
|------------------------------|----------------------------------------------------------------------------------------------------|
| YOUTH DATA                   | Grant: FirstPic PAL 2018 ▼ Year: 2018 ▼ Sort By: Youth ▼<br>Update Clear                                                                                                    |
| Participating Youth          | Add Youth                                                                                                    |
| NameYearGrant Cooper2018     | Active Status Active Date Exited Date Exited Reason Exited Reason Details<br>Ac Grant Cooper                                                                                                    |
|                              | Active Date Active Status<br>D1/22/2018 Inactive - Did Not Complete Program  Exited Date Exited Reason<br>D2/22/2018 Moved Away Permanently<br>Exited Reason Details Moved Away Permanently<br>Moved Away Permanently<br>Moved Away Permanently<br>Moved Away Temporarily<br>Parent Withdrew<br>Other Other The Statisfied Other The Program,<br>indicate why they did so. |

----

| National PAL                         | Dashboard About Sub-Grants Reimbursements Program - Help L                                                                                                    | .ogout  |
|--------------------------------------|----------------------------------------------------------------------------------------------------|---------|
| YOUTH DATA                           | Grant: FirstPic PAL 2018 ▼ Year: 2018 ▼ Sort By: Youth                                                                                                    | •<br>ar |
| Participating Youth                  | Add Youth                                                                                                    |         |
| Name Year Ac<br>Grant Cooper 2018 Ac | tive Status Active Date Evited Date Evited Reason Evited Reason Details Grant Cooper  Active Date Active Status D1/22/2018 Inactive - Did Not Complete Program Exited Date Exited Reason D2/22/2018 Moved Away Permanently Exited Reason Details  Cancel Save |         |
|                                      | When a you are done, click Save.                                                                                                    | ]       |

| National PAL                                                                                                    | -                                                                                                    |                                           | Dashboard                                                                                                    | About S                                       | Sub-Grants                              | Reimbursements                       | Program +     | Help          | Logout                                               |
|----------------------------------------------------------------------------------------------------|----------------------------------------------------------------------------------------------------|-------------------------------------------|----------------------------------------------------------------------------------------------------|-----------------------------------------------|-----------------------------------------|--------------------------------------|---------------|---------------|------------------------------------------------------|
| YOUTH DATA                                                                                                    |                                                                                                    |                                           | Grant:                                                                                                    | FirstPic PAL 2                                | 2018 🔻                                  | Year: 2018 🔻                         | Sort By:      | Youth<br>late | •<br>Clear                                           |
| Participating Yout                                                                                                   | h                                                                                                    |                                           |                                                                                                    |                                               |                                         |                                      |               | Add Yo        | uth                                                  |
| Name<br>Christy Allen<br>Frankie Cox<br>Frankie Cox<br>Grant Cooper<br>Jennifer Chapman<br>Jill Cooper<br>Mark Smith | Year Active Status<br>2018 Active<br>2018 Inactive - Did Not Comple<br>2018 Active<br>2018 Inactive - Did Not Comple<br>2018 Active<br>2018 Active<br>2018 Active<br>2018 Active | te Program<br>te Program                  | Active Date<br>2/22/2018<br>2/1/2018<br>2/22/2018<br>1/22/2018<br>2/22/2018<br>2/22/2018<br>2/22/2018<br>2/22/2018 | Exited Date<br>3/1/2018<br>2/22/2018          | Exited Reas<br>Moved Away<br>Moved Away | ron Ex<br>Temporarily<br>Permanently | ited Reason I | Details       | Edit<br>Edit<br>Edit<br>Edit<br>Edit<br>Edit<br>Edit |
|                                                                                                    |                                                                                                    | With th<br>and Exit<br>be able<br>updated | e Active<br>ted Reas<br>to see q<br>d a youtl                                                                      | Status,<br>on colui<br>juickly if<br>h's reco | Exited D<br>mns, you<br>you hav<br>rd.  | ate,<br>a will<br>ve                 | ٠             | >             | >                                                    |